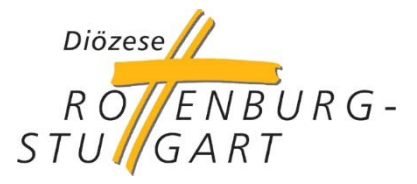

# Einführung Secure-Mail-Gateway Schritte zur Anmeldung am Secure-Mail-Gateway

## Welche Veränderungen ergeben sich durch die Einführung des Secure-Mail-Gateways?

Das Secure-Mail-Gateway Portal ermöglicht, dass Hauptamtliche und Ehrenamtliche in den Kirchengemeinden und anderen Einrichtungen datenschutzkonform miteinander kommunizieren können. Gleiches gilt für Gesprächspartner außerhalb der kirchlichen Strukturen.

Mit diesem Dokument möchten wir Ihnen die wenigen Schritte aufzeigen, die Sie zur Anmeldung am Secure-Mail-Gateway vornehmen müssen.

Nach Ihrer Registrierung erhalten Sie immer dann eine Mail-Nachricht, wenn neue geschützte Nachrichten im Secure-Mail-Gateway für Sie zur Verfügung stehen. Diese können Sie sich mit dem Klick auf den entsprechenden Link und der Eingabe des bei der Registrierung festgelegten Passwortes herunterladen. Solche Verfahren werden schon länger von Banken, Versicherungen und öffentlichen Einrichtungen eingesetzt.

#### Die Registrierung - Schritt 1

Mit der ersten geschützten Mail, die Sie ab von einer drs.de-Mailadresse erhalten, bekommen Sie einen Aktivierungslink für Ihre bestehende E-Mailadresse zugeschickt. Klicken Sie diesen Link an.

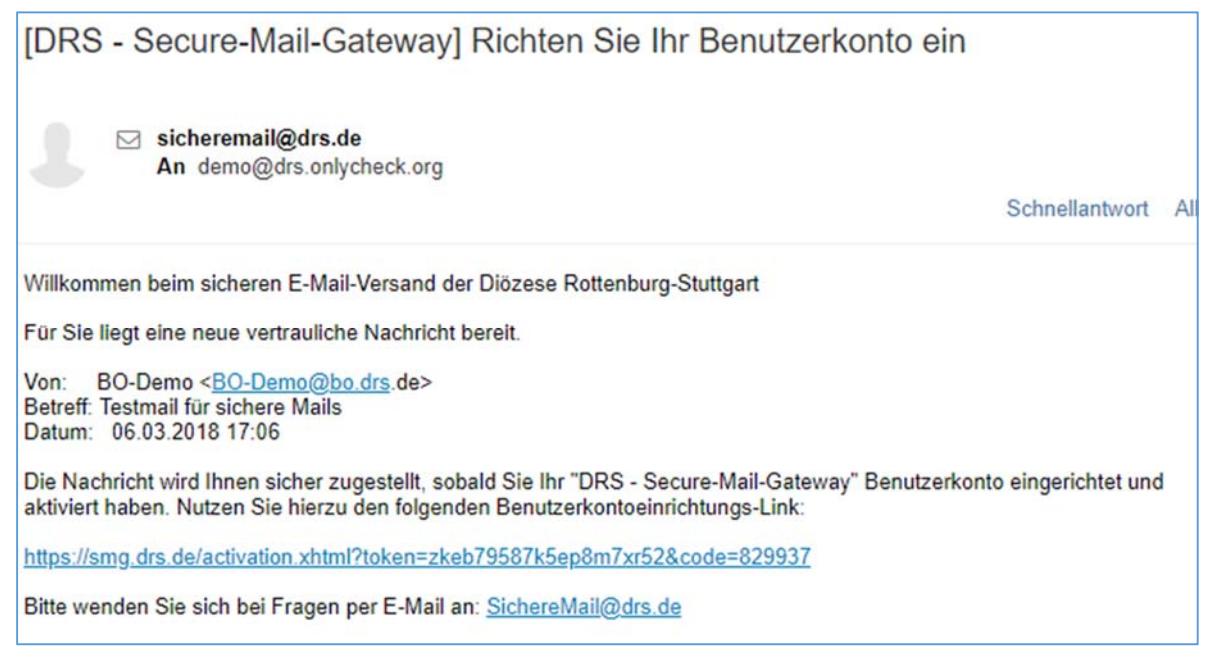

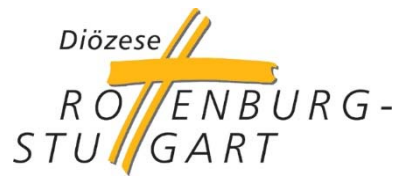

### Die Registrierung - Schritt 2

Danach werden Sie auf die Registrierungsseite des Secure-Mail-Gateways geführt. Hier müssen Sie nun ein Passwort für Ihre Mailadresse eintragen, das dann für die Nutzung des Secure-Mailgateways gilt.

|               |                 |                 |                                           | Schritt 1 von 4 |
|---------------|-----------------|-----------------|-------------------------------------------|-----------------|
| E-N           | lail-Adresse:   | SMG-Test@c      | Anforderungen an da                       | s Passwort      |
|               |                 |                 | Minimale Länge:                           |                 |
|               | Sprache:        | Deutsch         | 8 Zeichen<br>Muss mindestens ent          | thalten:        |
|               |                 |                 | 2 Buchstabe(n), Groß-                     | und             |
| Geben Sie ein | Passwort für Ih | r Benutzerkonto | Kleinschreibung, 1 Ziffe<br>Sonderzeichen | er(n), 1        |
|               | Passwort:       | 1               | 0                                         |                 |
| Passwort      | wiederholen:    |                 |                                           |                 |

#### Die Registrierung - Schritt 3

Nach dem Speichern des Passworts werden Sie aufgefordert eine Sicherheitsfrage auszuwählen und die Antwort dafür zu hinterlegen. Die Antwort auf die Sicherheitsabfrage sollten Sie sich gut merken.

| I                          | Richten Sie Ihr Benutzerkont                          | o ein                            |
|----------------------------|-------------------------------------------------------|----------------------------------|
| Das Benutzerkonto ern      | nöglicht Ihnen den sicheren Empfang und Versand von v | ertraulichen E-Mail-Nachrichten. |
|                            |                                                       | Schritt 2 von 4                  |
| Sicherheitsfrage ermöglich | nt es Ibnen, den Zugang zu Ibrem                      |                                  |
| nutzerkonto wiederzuerlang | jen, falls Sie Ihr Passwort vergessen                 |                                  |
| en.                        |                                                       |                                  |
|                            |                                                       |                                  |
| Sicherheitsfrage:          | Wie hieß Ihr erstes Kuscheltier?                      |                                  |
|                            |                                                       |                                  |
| Antwort:                   |                                                       |                                  |
|                            | Mindestens erforderlich: 4 Zeichen                    |                                  |
|                            |                                                       |                                  |
|                            |                                                       |                                  |
|                            | Zurück Weiter                                         |                                  |
|                            |                                                       |                                  |

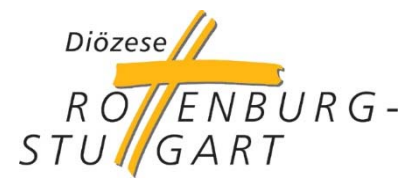

#### **Die Registrierung - Schritt**

Nun werden Ihnen die rechtlichen Informationen zum Datenschutz und Nutzungsbedingungen angezeigt. Klicken Sie unten links, um diese zu akzeptieren.

Über den Button "Abschließen" beenden Sie den Registrierungsvorgang. Sie erhalten dann eine Mail, dass Sie sich erfolgreich registriert haben und sich von nun an am Secure-Mailgateway anmelden können.

| Geltungsbereich<br>Für Vollständigkeit, Fehler redaktioneller und technischer Art, Auslassungen usw. sowie die Richtigkeit der Eintragungen kann keine Haftung<br>übernommen werden.<br>Insbesondere kann keine Gewähr für die Vollständigkeit und Richtigkeit von Informationen übernommen werden, die über weiterführende<br>Querverweise, sogenannte Hyperlinks, erreicht werden. Unser Angebot umfasst solche Hyperlinks zu anderen Angeboten im Internet. Als<br>Anbieter sind wir für die eigenen Inhalte, die sie zur Nutzung bereithalten, nach den allgemeinen Gesetzen verantwortlich. Von diesen<br>eigenen Inhalten sind die Querverweise auf die von anderen Anbietern bereitgehaltenen Inhalte zu unterscheiden. Das Landgericht (LG)<br>Hamburg hat in einem Urteil vom 12. Mai 1998 (Az.: 312 O 85/98) entschieden, dass die Anbringung eines Links dazu führen kann, dass der<br>Verlinkende die Inhalte der Seite, auf die er verlinkt, ggf. mit zu verantworten hat, es sei denn, er schließt diese Verantwortung ausdrücklich<br>aus.<br>Auch wenn wir bestrebt sind, stets inhaltlich unbedenkliche Links anzubieten, erklären wir hiermit, dass wir für die Inhalte der verlinkten<br>Websites keine Verantwortung übernehmen und uns diese nicht zu eigen machen. Die Verweise durch Hyperlinks auf Inhalte fremder |                                                                                                    |                                                                                                    |                                                                                                    | Schritt 3 von 4                                                                                                    |  |
|----------------------------------------------------------------------------------------------------|----------------------------------------------------------------------------------------------------|----------------------------------------------------------------------------------------------------|----------------------------------------------------------------------------------------------------|----------------------------------------------------------------------------------------------------|--|
| Für Vollständigkeit, Fehler redaktioneller und technischer Art, Auslassungen usw. sowie die Richtigkeit der Eintragungen kann keine Haftung<br>übernommen werden.<br>Insbesondere kann keine Gewähr für die Vollständigkeit und Richtigkeit von Informationen übernommen werden, die über weiterführende<br>Querverweise, sogenannte Hyperlinks, erreicht werden. Unser Angebot umfasst solche Hyperlinks zu anderen Angeboten im Internet. Als<br>Anbieter sind wir für die eigenen Inhalte, die sie zur Nutzung bereithalten, nach den allgemeinen Gesetzen verantwortlich. Von diesen<br>eigenen Inhalten sind die Querverweise auf die von anderen Anbietern bereitgehaltenen Inhalte zu unterscheiden. Das Landgericht (LG)<br>Hamburg hat in einem Urteil vom 12. Mai 1998 (Az.: 312 O 85/98) entschieden, dass die Anbringung eines Links dazu führen kann, dass der<br>Verlinkende die Inhalte der Seite, auf die er verlinkt, ggf. mit zu verantworten hat, es sei denn, er schließt diese Verantwortung ausdrücklich<br>aus.<br>Auch wenn wir bestrebt sind, stets inhaltlich unbedenkliche Links anzubieten, erklären wir hiermit, dass wir für die Inhalte der verlinkten<br>Websites keine Verantwortung übernehmen und uns diese nicht zu eigen machen. Die Verweise durch Hyperlinks auf Inhalte fremder                    | Geltungst                                                                                                    | ereich                                                                                                    |                                                                                                    |                                                                                                    |  |
| Insbesondere kann keine Gewähr für die Vollständigkeit und Richtigkeit von Informationen übernommen werden, die über weiterführende<br>Querverweise, sogenannte Hyperlinks, erreicht werden. Unser Angebot umfasst solche Hyperlinks zu anderen Angeboten im Internet. Als<br>Anbieter sind wir für die eigenen Inhalte, die sie zur Nutzung bereithalten, nach den allgemeinen Gesetzen verantwortlich. Von diesen<br>eigenen Inhalten sind die Querverweise auf die von anderen Anbietern bereitgehaltenen Inhalte zu unterscheiden. Das Landgericht (LG)<br>Hamburg hat in einem Urteil vom 12. Mai 1998 (Az.: 312 O 85/98) entschieden, dass die Anbringung eines Links dazu führen kann, dass der<br>Verlinkende die Inhalte der Seite, auf die er verlinkt, ggf. mit zu verantworten hat, es sei denn, er schließt diese Verantwortung ausdrücklich<br>aus.<br>Auch wenn wir bestrebt sind, stets inhaltlich unbedenkliche Links anzubieten, erklären wir hiermit, dass wir für die Inhalte der verlinkten<br>Websites keine Verantwortung übernehmen und uns diese nicht zu eigen machen. Die Verweise durch Hyperlinks auf Inhalte fremder                                                                                                    | ür Vollständigkeit,<br>Ibernommen werde                                                                                                    | Fehler redaktioneller und tech<br>n.                                                                                                    | nischer Art, Auslassungen usw. sowie die Rich                                                                                                    | tigkeit der Eintragungen kann keine Haftung                                                                                                    |  |
| Auch wenn wir bestrebt sind, stets inhaltlich unbedenkliche Links anzubieten, erklären wir hiermit, dass wir für die Inhalte der verlinkten<br>Websites keine Verantwortung übernehmen und uns diese nicht zu eigen machen. Die Verweise durch Hyperlinks auf Inhalte fremder                                                                                                    | nsbesondere kann<br>Querverweise, soge<br>Anbieter sind wir für<br>igenen Inhalten sin<br>Hamburg hat in eine<br>Verlinkende die Inhaus<br>us. | xeine Gewähr für die Vollständ<br>nannte Hyperlinks, erreicht we<br>die eigenen Inhalte, die sie zu<br>d die Querverweise auf die vo<br>m Urteil vom 12. Mai 1998 (A:<br>Ite der Seite, auf die er verlink | digkeit und Richtigkeit von Informationen übern<br>erden. Unser Angebot umfasst solche Hyperlin<br>ur Nutzung bereithalten, nach den allgemeinen<br>n anderen Anbietern bereitgehaltenen Inhalte<br>z.: 312 O 85/98) entschieden, dass die Anbrin<br>kt, ggf. mit zu verantworten hat, es sei denn, er | ommen werden, die über weiterführende<br>ks zu anderen Angeboten im Internet. Als<br>Gesetzen verantwortlich. Von diesen<br>zu unterscheiden. Das Landgericht (LG)<br>jung eines Links dazu führen kann, dass der<br>schließt diese Verantwortung ausdrücklich |  |
| Nebseiten dienen lediglich der Information. Die Verantwortlichkeit für diese fremden Inhalte liegt alleine bei dem Anbieter, der die Inhalte                                                                                                    | Auch wenn wir best<br>Vebsites keine Ver<br>Vebseiten dienen li                                                                                | ebt sind, stets inhaltlich unbed<br>ntwortung übernehmen und u<br>diglich der Information. Die Ve                                                                                                    | denkliche Links anzubieten, erklären wir hiermi<br>uns diese nicht zu eigen machen. Die Verweise<br>erantwortlichkeit für diese fremden Inhalte liegt                                                                                                    | t, dass wir für die Inhalte der verlinkten<br>durch Hyperlinks auf Inhalte fremder<br>alleine bei dem Anbieter, der die Inhalte                                                                                                    |  |

Wichtig: Jede Person muss sich mit ihrer Mailadresse nur einmal am Portal registrieren, auch wenn sie mit mehreren Personen mit drs.de-Mailadressen kommuniziert.

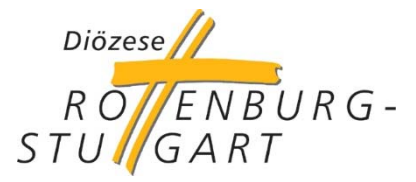

#### Die alltägliche Kommunikation

Nach Ihrer Anmeldung bekommen Sie immer dann eine Nachricht zugesandt, sobald geschützte Nachrichten für Sie am Secure-Mail-Gateway zur Abholung bereitstehen. In dieser Mail finden Sie einen Link, über den Sie, nach Eingabe des festgelegten Passwortes, auf Ihre Nachrichten auf dem Secure-Mail-Gateway gelangen.

Benachrichtigung von "DRS - Secure-Mail-Gateway".

Für Sie liegt eine neue vertrauliche Nachricht bereit.

Von: BO-Demo <<u>BO-Demo@bo.drs</u>.de> Betreff: Noch eine geschützte Nachricht Datum: 16.03.2018 12:20

Melden Sie sich in Ihrem sicheren Postfach an, um die Nachricht zu lesen: https://smg.drs.de/message-in.xhtml? id=4e0d1c6d944c47978b43&username=SMG-Test%40drs.onlycheck.org

#### Antworten auf eine Mail

Wenn Sie auf eine Mail antworten möchten, machen Sie dies wie bisher. Sie klicken einfach in der angezeigten, geschützten Mail auf "Antworten". Es öffnet sich dann ein neues Mailfenster.

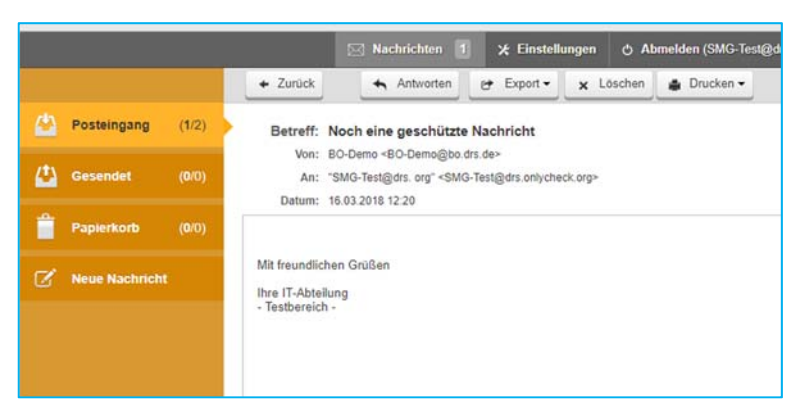

Dort können Sie wie gewohnt

den Betreff und einen Mailtext eingeben. In den Feldern CC und BCC können Sie weitere drs.de-Mailadressen als Empfänger eingeben. Ebenso können Sie eine oder mehrere Dateien anhängen (bis max. 10 MB). Mit Klicken auf den "Senden" Button versenden Sie den Mailinhalt geschützt an alle Empfänger.

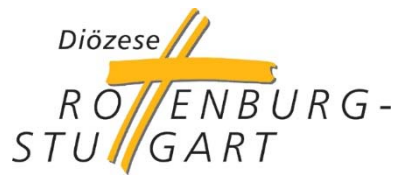

Alle Mails an drs.de-Mailadressen werden zukünftig über das Secure-Mail-Gateway geführt und hier auf Viren geprüft. Somit findet ein ständiger Sicherheitscheck des Mailverkehrs statt, von dem auch Sie profitieren.

#### Sicher im Team kommunizieren

Mit der TEAM-Erweiterung bietet Ihnen die Diözese auch eine Möglichkeit, innerhalb von Gremien oder Ihrer Gruppe sicher zu kommunizieren. Wenn Sie über das Secure-Mail-Gateway eine Mail erhalten, die an mehrere Empfänger adressiert ist, können Sie Ihre Antwort samt möglicher Anhänge auch an den gesamten Verteiler sicher zurücksenden.

Dazu klicken Sie einfach nur auf **"Allen Antworten"**. In diesem Fall werden die Informationen über das Secure-Mail-Gateway an alle Gruppenmitglieder datenschutzkonform weitergeleitet.

#### Wo kann ich weitere Informationen zum Secure-Mail-Gateway finden?

Auf dem sensus-Portal (<u>https://sensus.drs.de/</u>) finden Sie in der Rubrik Systeme einen eigenen Bereich für das Secure-Mail-Gateway (<u>https://sensus.drs.de/smg/</u>). Hier steht unter anderem auch ein Erklär-Video zu den verschiedenen Themen bereit, das Sie sich herunterladen können. Bei Fragen können Sie sich auf dem sensus-Portal zudem an das Team der senus-Kontaktbox wenden, dass bei den Fachleuten die richtigen Antworten in Erfahrung bringt.

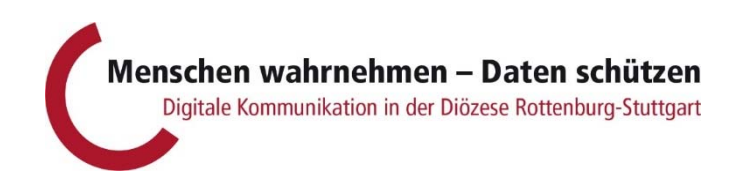